### 参加受付用申込システム操作マニュアル

#### ①「2025年度用新規登録」の登録ボタン(はじめはコチラから登録ください)を選択

#### ※過去大会で登録いただいたID・パスワードは保存されておりません。 初回は「新規登録」をお願いいたします。

#### ※登録後は「ログインID・パスワードをお持ちの方」にログインID・パスワードを入力して ログインします。

ご案内(※必ずお読みください。)

『開催のご案内』をご参照のうえご登録ください。 『参加受付用申込システム操作マニュアル』をご参照のうえ、申込手順に沿ってご登録をお願いいたします。

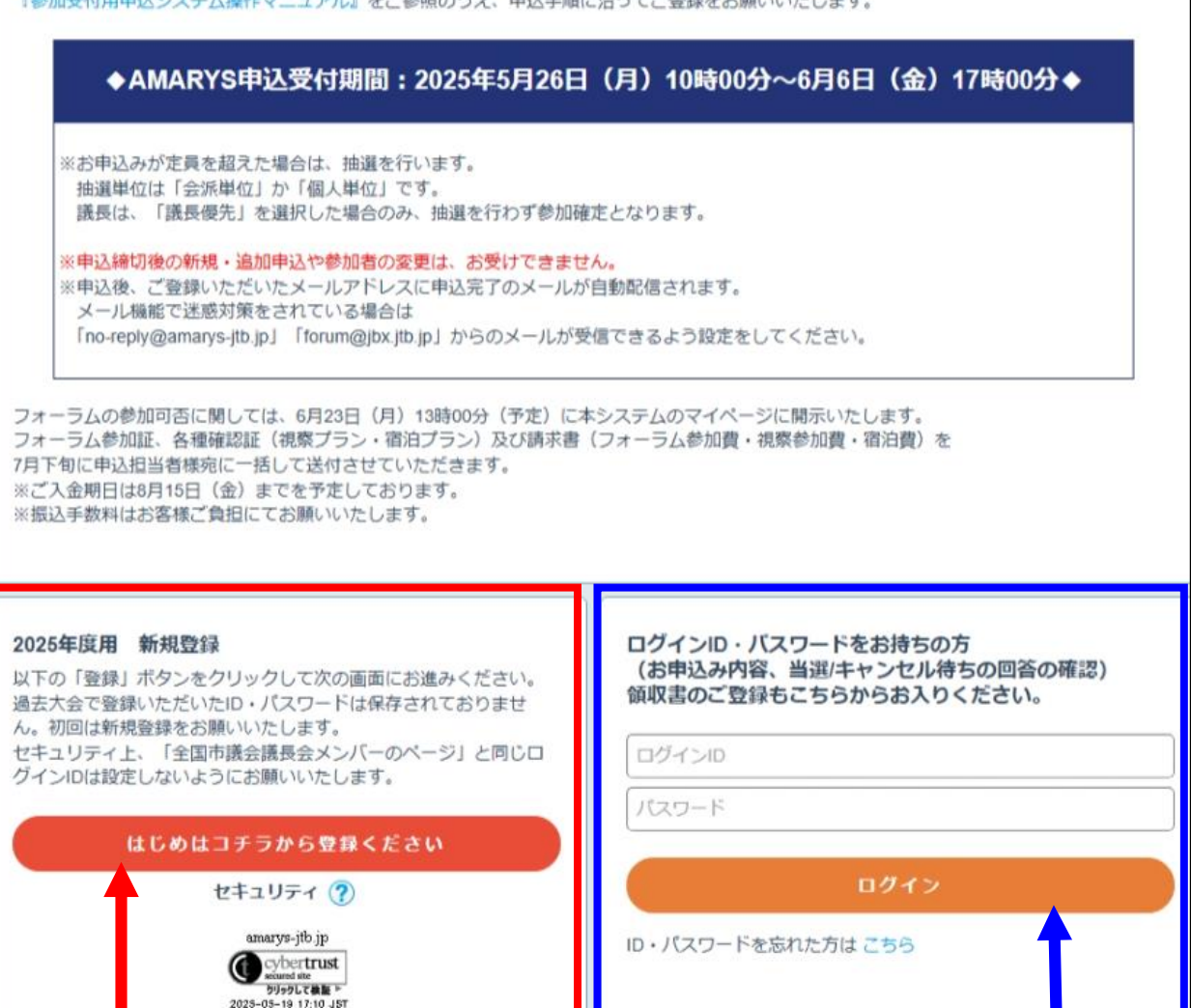

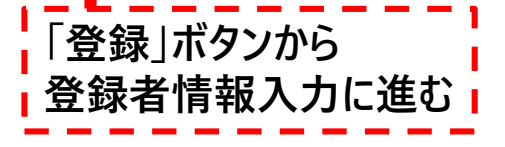

・申込担当者情報入力後は

こちらから入ることができます。

### ②申込担当者と1人目のフォーラム参加者の登録

※印の部分は必須項目となります。

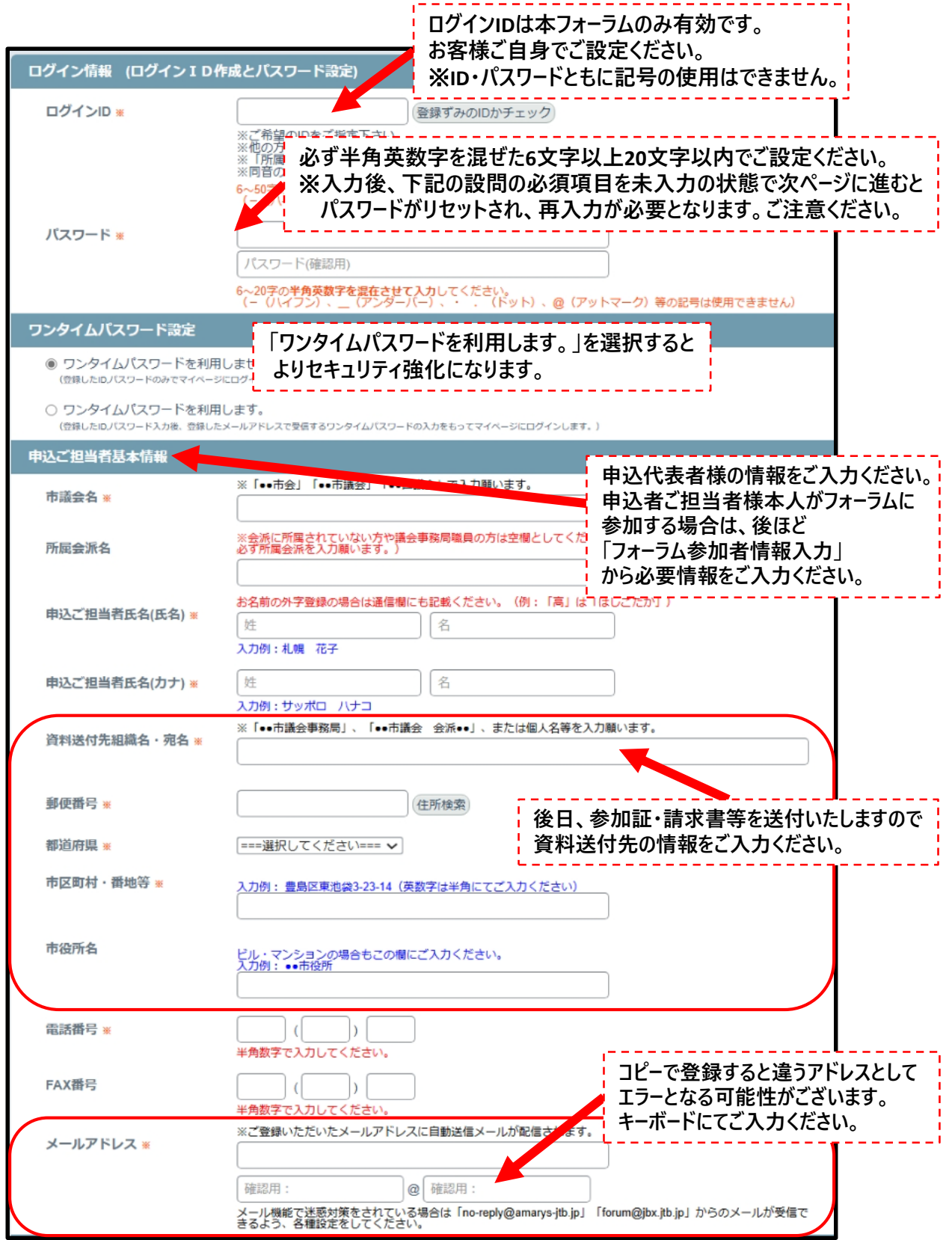

# 申込画面(つづき) 申込者・1 人目フォーラム参加者登録と申込画面

| 通信欄               |                                                                                                    |
|-------------------|----------------------------------------------------------------------------------------------------|
| 通信欄               | お名前の外字登録の場合は通信欄にも記載ください。(例:「高」は「はしごだか」)その他、外字登録でご不明な点は株式会社JTBビジネストランスフォーム(03-5949-1347)までお問い合わせください。            |
| 連絡先               |                                                                                                    |
| *                 |                                                                                                    |
| メール送信先            | <ul> <li>メールアドレス</li> <li>※今後のご案内は基本メールにて送信いたします。必ずご案内メールをご確認ください。</li> </ul>                                   |
| フォーラム参加者基本情報      |                                                                                                    |
| フォーラム参加者氏名(漢字) *  | ※申込ご担当者様がフォーラムに参加する際は、「フォーラム参加者様基本情報」にもご入力が必要です。お名前の外学登録の場合は通信欄にも記載ください。(例:「高」は「はしごだが」)       姓       入力例:札幌 一郎 |
| フォーラム参加者氏名(カナ) 💥  | 姓 スカ例: サッポロ イチロウ 名 フォーラム参加者の情報を                                                                                 |
| 抽選単位希望 *          | ===選択してください===マ こ入力ください。                                                                                        |
| 市議会名 🐮            | ※「••市会」「••市議会」「••区議会」で入力願います。                                                                                   |
| 所属会派名             | ※会派に所属されていない方や議会事務局職員の場合は空欄としてください。(「会派単位」で申込される際は、必ず所属会派を入力願います。)                                              |
| 職名 <u>*</u>       | ===選択してください=== 🗸                                                                                                |
| 性別                | ===選択してください=== ✔<br>※宿泊プラン申込の場合は必ず入力してください。                                                                     |
| 当日緊急連絡先電話番号 💥     | ご参加者様本人の携帯電話番号を入力してください。当日蘖がる同行者様の携帯電話番号、または所属先電話番号でも構いません。 () () 半角数字で入力してください。                                |
| 視察プラン(8月28・29日) ※ | ※参加しない場合は第1希望の「申込しない」をご選択ください。                                                                                  |
| 第1希望視察コース 🐱       | ===選択してください===                                                                                                  |
| 第2希望視察コース         | ===選択してください=== ✓ ※第1希望視察コースで「申込しない」を選択の場合、いい内容は無効となります。                                                         |
| 第3希望視察コース         | ===選択してください=== ~<br>※第1希望視察コースで「申込しない」を選択の場合、申込内容は無効、なります。                                                      |
|                   | 「視察」のご希望を選択してください。<br>各プランともに第1希望は必須回答となっております。<br>申し込みをされない場合は「申込しない」をご選択ください。                                 |

| 申込画面(つ<br>申込者・1人                                 | づき)<br>ヨフォーラム参加者登録と申込画面                                                             |
|--------------------------------------------------|-------------------------------------------------------------------------------------|
| 宿泊ブラン (前泊/8月26日)                                 | 泊) ※宿泊しない場合は第1希望の「申込しない」をご選択ください。                                                   |
| 第1希望宿泊施設 🜸                                       | 禁煙・喫煙のご指定はお受けできませんので、あらかじめご了承ください。<br>===選択してください=== ✓                              |
| 第2希望宿泊施設                                         | ===選択してください===<br>※第1希望宿泊施設で「申込しない」を選択の場合、無効となります。                                  |
| 第3希望宿泊施設                                         | ===選択してください===<br>※第1希望宿泊施設で「申込しない」を選択の場合、無効となっます。                                  |
| 宿泊プラン (当日泊/8月27)                                 | 日泊) ※宿泊しない場合は第1希望の「申込しない」をご選っください。                                                  |
| 第1希望宿泊施設 🕷                                       | 禁煙・喫煙のご指定はお受けできませんので、あらかじめごうべください。<br>===選択してください===                                |
| 第2希望宿泊施設                                         | ===選択してください===<br>※第1希望宿泊施設で「申込しな 第1希望は必須回答となります。                                   |
| 第3希望宿泊施設                                         | ===選択してください===<br>*第1希望宿泊施設で「申込しない」を選択くたさい。                                         |
| 宿泊プラン(後泊/8月28日)                                  | 泊) ※宿泊しない場合は第1希望の「申込しない」をご選択ください。                                                   |
| 第1希望宿泊施設 **                                      | 禁煙・喫煙のご指定はお受けできませんので、あらかじめご了承ください。視察Ⅰ・Ĵコースに参加の方は宿泊申込の必要はございません。<br>===選択してください=== ✓ |
| 第2希望宿泊施設                                         | ===選択してください=== ✓<br>※第1希望宿泊施設で「申込しない」を選択の場合、無効となります。                                |
| 第3希望宿泊施設                                         | ===選択してください===<br>※第1希望定治施設で「由3」よない」を選択の場合。無効となります。                                 |
| 通信欄通信欄                                           | 「通信欄」には共有しておきたい事項等を記入してください。<br>ただし宿泊プランにおける喫煙、禁煙のご指定はお受けできませんので<br>あらかじめご了承ください。   |
|                                                  |                                                                                     |
| 個人情報の取り扱いについて                                    |                                                                                     |
| d                                                | あず個人情報の取り扱いについてをお読みいただき、同意の上先にお進みください の人情報の取り扱いについて 「ケクハ両市市」に共まれ」 の                 |
|                                                  | □ □ □ □ □ □ □ □ □ □ □ □ □ □ □ □ □ □ □                                               |
|                                                  | 保存されませんのでご注意ください。                                                                   |
|                                                  | 次の画面に進む<br>閉じる(登録情報は一時保存さ<br>れません)                                                  |
| ※「次の画面に進む」<br>その設問部分の入<br>また、その際パスワー<br>お手数ですが再度 | を押して、                                                                               |

#### ③登録情報確認画面にて登録内容の確認 ※登録内容に間違いがないかご確認ください。

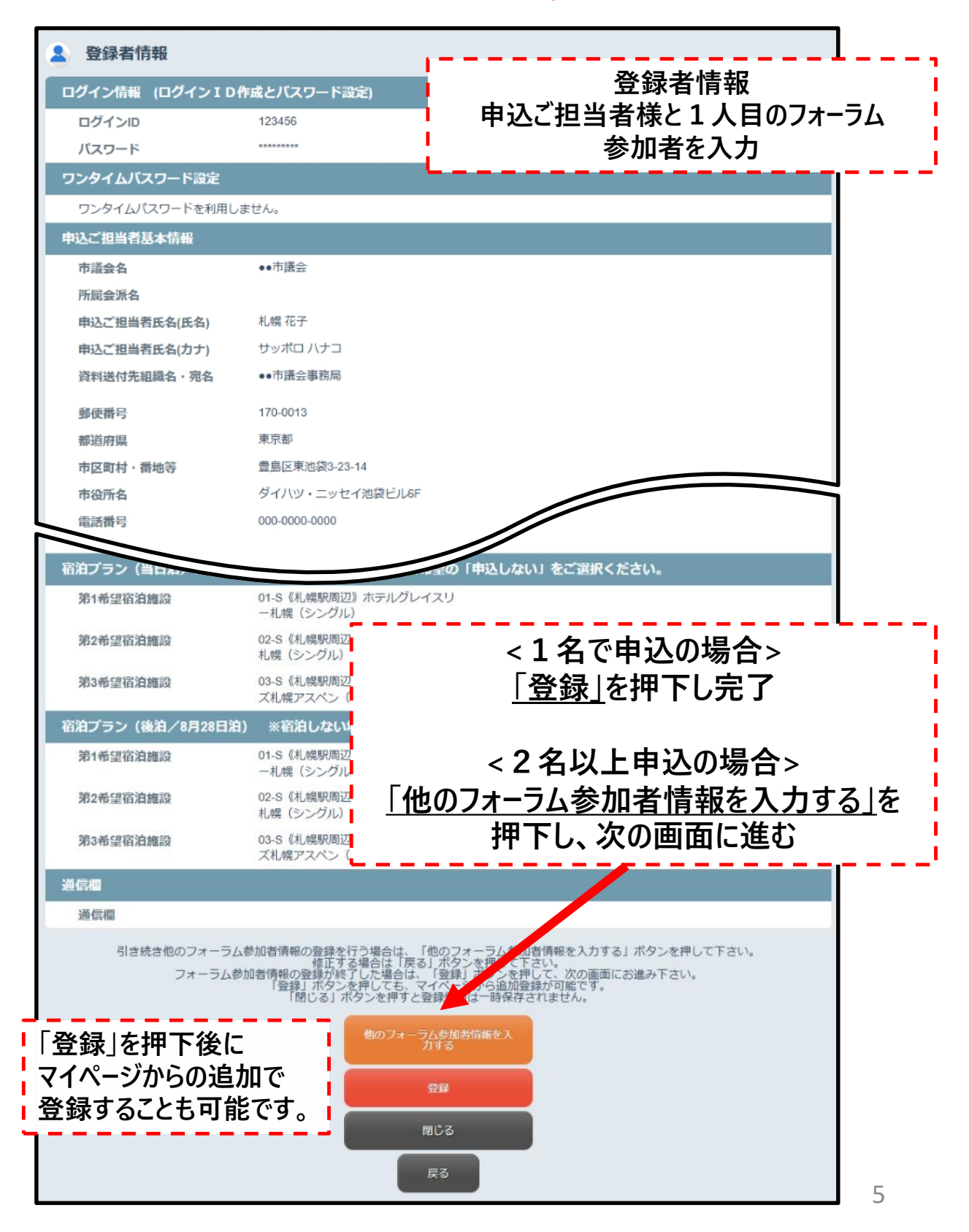

### ④フォーラム参加者様が2人以上いる場合 2人目以降のフォーラム参加者登録の入力

| フォーラム参加者基本情報                  |                                                                                                    |
|-------------------------------|----------------------------------------------------------------------------------------------------|
| フォーラム参加者氏名(漢字) <mark>※</mark> | ※申込ご担当者様がフォーラムに参加する際は、「       前の外子登録の場合は通信欄にも記載ください、(       姓       名                                |
| フォーラム参加者氏名(カナ) ∗              | スカ例: 1.1県 ー郎     2 人目以降のフォーラム参加者 <u>         推         </u> <u>         入力例: サッポロ イチロウ  <b> </b></u> |
| 抽選単位希望 💥                      | [===選択してください=== ↓]                                                                                   |
| 市議会名 🖷                        | ※「●●市会」「●●市議会」「●●区議会」で入力願います。                                                                        |
| 所属会派名                         | ※会派に所属されていない方や議会事務局職員の場合は空欄としてください。(「会派単位」で申込される際は、必ず所属会派を入力覗います。)                                   |
| 職名 🐱                          | ===選択してください=== ~                                                                                     |
| 性別                            | ===選択してください=== ▼ ※宿泊ブラン申込の場合は必ず入力してください。                                                             |
| 当日緊急連絡先電話番号 *                 | ご参加者様本人の携帯電話番号を入力してください。当日熱がる回行 <u>おけ</u><br>号でも構いません。                                               |
| 第2希望宿泊施設                      | ✓                                                                                                    |
| 第3希望宿泊施設                      | ※第1希望宿泊施設で「申込しない」を選択の場合、無効となります。           ====選択してください===                                           |
| 宿泊ブラン (後泊/8月28日泊)             | ※第1希望宿泊施設で「申込しない」を選択の場合、無効となります。<br>※宿泊しない場合は第1希望の「申込しない」をご選択ください。                                   |
| 第1希望宿泊施設 🖮                    | 禁煙・喫煙のご指定はお受けできませんので、あらかじめご了承ください。視察Ⅰ・Jコー<br>スに参加の方は宿泊申込の必要はございません。<br>===選択してください===                |
| 第2希望宿泊施設                      | ===>選択してください=== ✓<br>※第1希望宿泊施設で「申込しない」を選択の場合、無効となります。                                                |
| 第3希望宿泊施設                      | ■===選択してください==<br>※第1倍望宿泊施設で「申」<br>2人目以降のフォーラム参加者情報を                                                 |
| 通信欄                           | ▶ 入力後、「次の画面に進む」を押す                                                                                   |
| 通信檔                           | <sup> 議題</sup>                                                                                       |
|                               |                                                                                                    |
|                               | 次の画面に進む<br>閉じる(登録情報は一時保存さ<br>れません)<br>スキップ(登録情報は一時保存<br>されません)                                       |

## ⑤2人目の参加者登録内容の確認

| 登録者情報                                                  |                                                                                                    |
|--------------------------------------------------------|----------------------------------------------------------------------------------------------------|
| フォーラム参加者基本情報                                           |                                                                                                    |
| フォーラム参加者氏名(漢字)                                         | 机幌一郎                                                                                                    |
| フォーラム参加者氏名(カナ)                                         | サッポロ イチロウ                                                                                                    |
| 抽選単位希望                                                 | 議長優先                                                                                                    |
| 市議会名                                                   | ••市議会                                                                                                    |
| 所属会派名                                                  |                                                                                                    |
| 職名                                                     | 議長                                                                                                    |
| 性別                                                     | 男性                                                                                                    |
| 当日緊急連絡先電話番号                                            | 000-0000-0000                                                                                                    |
| 視察プラン(8月28・29日)                                        | ※参加しない場合は第1希望の「申込しない」をご選択ください。                                                                                                    |
| 第1希望視察コース                                              | 視察Aコース(8月28日)                                                                                                    |
| 第2希望視察コース                                              | 視察Bコース(8月28日)                                                                                                    |
| 第3希望視察コース                                              | 視察Cコース(8月28日)                                                                                                    |
| 宿泊プラン (前泊/8月26日泊)                                      | ※宿泊しない場合は第1希望の「申込しない」をご選択ください。                                                                                                    |
| 第1希望宿泊施設                                               | 01-S《札幌駅周辺》ホテルグレイスリ<br>-札幌(シングル)                                                                                                    |
| 第2希望宿泊施設                                               | 02-S《札幌駅周辺》ホテル法華クラブ<br>札幌(シングル)                                                                                                    |
| 第3希望宿泊施設                                               | 03-S《札幌駅周辺》ホテルマイステイ<br>ズ札幌アスペン(シングル)                                                                                                    |
| 宿泊プラン(当日泊/8月27日)                                       | 3) ※宿泊しない場合は第1希望の「申込しない」をご選択ください。                                                                                                    |
| 第1希望宿泊施設                                               | 01-S《札幌駅周辺》ホテルグレイスリ<br>ー札幌(シングル)                                                                                                    |
| 第2希望宿泊施設                                               | 02-8《札幌駅周辺》ホテル法華クラブ<br>札幌(シングル)                                                                                                    |
| 第3希望宿泊施設                                               | 03-S《札幌駅周辺》ホテルマイステイ<br>ズ札幌アスペン(シングル)                                                                                                    |
| 宿泊ブラン (後泊/8月28日泊)                                      | ※宿泊しない場合は第1希望の「申込しない」をご選択ください。                                                                                                    |
| 第1希望宿泊施設                                               | 01-S《札幌駅周辺》ホテルグレイスリ<br>ー札幌(シングル)                                                                                                    |
| 第2希望宿泊施設                                               | 02-S《札幌駅周辺》ホテル法華クラブ<br>札幌(シングル)                                                                                                    |
| 第3希望宿泊施設                                               | 03-S《札幌駅周辺》ホテルマイステイ<br>ズ札幌アスペン(シングル)                                                                                                    |
| 通信欄                                                    |                                                                                                    |
| 通信檔                                                    |                                                                                                    |
| 引き続き他のフォーラム<br>フォーラム参加                                 | 参加者情報の登録を行う場合は、「他のフォーラム参加者情報を入力する」ボタンを押して下さい。<br>修正する場合は「戻る」ボタンを押して下さい。<br>の者情報の登録が終了した場合は、「登録」ボタンを押して、次の画面にお進み下さい。<br>「登録」ボタンを押しても、マイページから追加登録が可能です。<br>「閉じる」ボタンを押すと登録情報は一時保存されません。<br>他のフォーラム参加者信能を入<br>力する |
|                                                        | 登録<br>開じる<br>戻る                                                                                                    |
|                                                        |                                                                                                    |
| <br>引き続きフォーラム参加<br>「他のフォーラム参加<br>登録を続けない際<br>「登録」を押下後に | 参加者の登録をする場合は<br>□者情報を入力する」を押してください。<br>は「登録」を押してください。<br>:フォーラム参加者の追加登録は、マイページから行うことも                                                                                                    |

7

I

### ⑥登録完了画面

| ▲ 登録者情報    |                                     |
|------------|-------------------------------------|
| 登録が完了しました。 |                                     |
|            | 「マイページへ」<br>※ブラウザの戻るボタンは使用しないでください。 |

# ⑦マイページは下記よりご確認ください

|                                                                                | 第20回全国市議会議長会研究フォーラムin札幌                        |
|--------------------------------------------------------------------------------|------------------------------------------------|
| 札幌一郎 様 のページ<br>(1人目のフォーラム参加者様)                                                 | ログアウト シート しんしゅう しんしょくある質問・お問い合わせ ?             |
| お知らせ(News&Topic)<br><u>AMARYSの偽サイトにご注意ください!</u> (2024年02月27日)                  |                                                |
| マイページ ログィン履歴                                                                   | 一 画面を印刷                                        |
| こちらを押すと<br>こちらを押すと<br>印刷の上、係<br>(中込担当者) 情報の<br>確認・追加・修正・削除 (中込担当者) 情報の (ご利用端ラ) | と申込内容が表示されます。<br>そ管ください。<br>をの印刷機能をご利用ください)    |
|                                                                                |                                                |
| 登録者情報・申込内容を追加・修正<br>このボタンを押してくだる<br>※申込締切後は参加受付用ホームページ<br>申込締切後の変更は「開催のご案内」F   | E・削除する場合は<br>さい。<br>での変更はできません。<br>P.9をご覧ください。 |

### ⑧登録者情報の追加・修正・削除

| 追加          |                                                |
|-------------|------------------------------------------------|
| 第3希望宿泊施設    | 03-S《札幌駅周辺》ホテルマイステイ<br>ズ札幌アスペン(シングル)           |
| 宿泊プラン(当日泊/  | <b>′8月27日泊) ※宿泊しない場合は第1希望の「申込しない」をご選択ください。</b> |
| 第1希望宿泊施設    | 01-S《札幌駅周辺》ホテルグレイスリ<br>一札幌(シングル)               |
| 第2希望宿泊施設    | 02-S《札幌駅周辺》ホテル法華クラブ<br>札幌(シングル)                |
| 第3希望宿泊施設    | 03-S《札幌駅周辺》ホテルマイステイ<br>ズ札幌アスペン(シングル)           |
| 宿泊プラン(後泊/8, | 月28日泊) ※宿泊しない場合は第1希望の「申込しない」をご選択ください。          |
| 第1希望宿泊施設    | 01-S《札幌駅周辺》ホテルグレイスリ<br>ー札幌(シングル)               |
| 第2希望宿泊施設    | 02-S《札幌駅周辺》ホテル法華クラブ<br>札幌(シングル)                |
| 第3希望宿泊施設    | 03-S《札幌駅周辺》ホテルマイステイ<br>ズ札幌アスペン(シングル)           |
| 通信欄         |                                                |
| 通信欄         | マイページより参加者追加の場合は                               |
| フォーラム参加者の追加 | ● 画面左下の「フォーラム参加者の追加」ボタンを<br>押して入力画面に進んでください。   |
|             |                                                |

| 修正           |                                         |  |
|--------------|-----------------------------------------|--|
| ▲ 登録者情報 修正   | ● ◆ ● ● ● ● ● ● ● ● ● ● ● ● ● ● ● ● ● ● |  |
| ログイン情報 (ログイ) | ンID作成とパスワード                             |  |
| ログインID       | 123456                                  |  |
| パスワード        | ******                                  |  |
| ワンタイムパスワード語  | 定                                       |  |
| ワンタイムパスワードを  | 利用しません。                                 |  |
| 申込ご担当者基本情報   |                                         |  |
| 市議会名         | ●●市議会                                   |  |
| 所属会派名        |                                         |  |
| 申込ご担当者氏名(氏名  | 5) 札幌 花子                                |  |
| 申込ご担当者氏名(カナ  | -) サッポロ ハナコ                             |  |
| 資料送付先組織名・宛   | <b>名</b> ●●市議会事務局                       |  |
| 郵便番号         | 170-0013                                |  |
| 都道府県         | 東京都                                     |  |
| 市区町村・番地等     | 豊島区東池袋3-23-14                           |  |
| 市役所名         | ダイハツ・ニッセイ池袋ビル6F                         |  |
| 電話番号         | 000-0000-0000                           |  |

#### ⑧登録者情報の追加・修正・削除

| 削除                   |                                      |
|----------------------|--------------------------------------|
| <b>冬 登録者情報</b> 修正 削除 | □                                    |
| フォーラム参加者基本情報         |                                      |
| フォーラム参加者氏名(漢字)       | 札幌 一郎                                |
| フォーラム参加者氏名(カナ)       | サッポロ イチロウ                            |
| 抽選単位希望               | 議長優先                                 |
| 市議会名                 | ●●市議会                                |
| 所属会派名                |                                      |
| 職名                   | 議長                                   |
| 性別                   | 男性                                   |
| 当日緊急連絡先電話番号          | 000-0000-0000                        |
| 視察プラン(8月28・29日)      | ※参加しない場合は第1希望の「申込しない」をご選択ください。       |
| 第1希望視察コース            | 視察Aコース(8月28日)                        |
| 第2希望視察コース            | 視察Bコース(8月28日)                        |
| 第3希望視察コース            | 視察Cコース(8月28日)                        |
| 宿泊プラン (前泊/8月26日泊)    | ) ※宿泊しない場合は第1希望の「申込しない」をご選択ください。     |
| 第1希望宿泊施設             | 01-S《札幌駅周辺》ホテルグレイスリ<br>-札幌(シングル)     |
| 第2希望宿泊施設             | 02-S《札幌駅周辺》ホテル法華クラブ<br>札幌(シングル)      |
| 第3希望宿泊施設             | 03-S《札幌駅周辺》ホテルマイステイ<br>ズ札幌アスペン(シングル) |

#### 【申込ご担当者様・1人目のフォーラム参加者様の削除を行う場合について】

申込ご担当者様と1人目のフォーラム参加者様の削除は、マイページ画面には「削除」ボタンがありません。

申込ご担当者様の削除(取消)を行う場合は、

恐れ入りますがメールにて受付デスク(<u>forum@jbx.jtb.jp</u>)宛に、削除(取消)したい旨を お知らせください。

1人目のフォーラム参加者様の削除(取消)を行う場合は、

 ①「修正」画面からすべての申込内容を「申込しない」に変更いただき、通信欄に「申込取消」の旨を 記載して登録を行って「更新」してください。

■②メールにて受付デスク(<u>forum@jbx.jtb.jp</u>)宛に、削除(取消)したい旨をお知らせください。

「削除」についてご不明な場合はメールにてお問い合わせください。 「第20回全国市議会議長会研究フォーラムin札幌」係:<u>forum@jbx.jtb.jp</u>

### ⑨参加状況の確認方法

| 下記日程以降にマイページよ                                                                                                    | 、り参加状況をご確認ください。                               |  |
|----------------------------------------------------------------------------------------------------|-----------------------------------------------|--|
|                                                                                                    |                                               |  |
| ・参加:6月23日(月)13:00~<br>・視察・宿泊プラン:7月4日(金)13:00~                                                                             |                                               |  |
| ログインID・パスワードをお持ちの方<br>(お申込み内容、当選/キャンセル待ちの回答の確認)<br>顔収書のご登録もこちらからお入りください。<br>ログインID<br>パスワード<br>ログイン<br>ID・パスワードを忘れた方は こちら | ログインIDとパスワード入力後、<br>マイページにて<br>お申込み結果が表示されます。 |  |

#### ⑩領収証の発行について

7月下旬頃に申込担当者様宛に請求書を送付しますので指定の振込期日までにお手続きください。 お振込み手続き完了後、下記の通り、領収証が発行可能となります。
■フォーラム参加費:ご希望の方のみ申込システム(マイページ)より「領収証受付フォーム」へご登録ください。 領収証は後日、郵送させていただきます。
■視察代金:申込システム(マイページ)よりダウンロードが可能となります。
■宿泊代金:申込システム(マイページ)よりダウンロードが可能となります。
※領収証受付フォームの登録およびダウンロードは8月下旬頃のご案内となる予定です。
※宿泊代金の領収証は申込単位毎(全員一括)での発行となります。

個人での発行をご希望の場合は受付デスク(forum@jbx.jtb.jp)宛にメールにてご連絡ください。